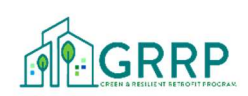

# Green & Resilient Retrofit Program (GRRP)

## Elements Cohort: Completion Certification Submission Process for Awardees

This document is intended to provide GRRP Awardees ("Owner") with information on how to submit the GRRP Completion Certification in Greenlight upon the completion of the total Scope of Work for the project. A GRRP Completion Certification must be submitted within 45 days of completion of the Scope of Work and no later than the deadline shown on page 1 of your GRRP Grant or Loan Agreement.

## Prior to Completion Certification Submission:

1

- 1) All GRRP Award draw requests for the full amount must have been submitted and approved in Greenlight ("Construction") step. While Recap will not disburse the remaining 10% of the Award funds until GRRP Completion Certification approval, all draws should have been submitted and approved prior to GRRP Completion Certification submission.
- 2) Complete the required Post-construction Resiliency Survey in Greenlight. This survey can be found in Greenlight on the Award Overview tab. The survey itself provides guidance for how to complete it. Note that Elements awardees did not need to complete the Pre-construction Resiliency Survey and thus can ignore the "View pre-construction" link.

| 🟺 GREENLIGHT                                                                                                    |                                                                                 |                                                                       | 1                              |
|----------------------------------------------------------------------------------------------------|---------------------------------------------------------------------------------|-----------------------------------------------------------------------|--------------------------------|
| 命                                                                                                    |                                                                                 | Award Overview 🛛 🖓 Current Step                                       | 袋 Admin ⑦                      |
| Award Process   Current Step: Construction   Responsible Party: Property Representative   Resiliency Survey: View Pre-construction | Award Details<br>Type: Elements - Gra<br>Amount: \$750,000<br>GRRP Number: GRRP | Award Date: 9/15/2<br>Closed Date: Pendi<br>2E0001 Application Number | 2023<br>ng<br>r: GRRPE23000007 |
| Points of Contact Steps History Case Notes                                                                                         | Extension Drawdown Requests Requests St                                         | upport Requests Application<br>Information                            | Tracked Field<br>Changes       |

- **3) Obtain Third Party Certifications.** The Completion Certification requires you to upload a signed and dated certification from the project's architect or engineer, third-party accountant, and general contractor. A template certification is available on <u>hud.gov/grrp</u>.
  - a. Architect/Engineer certification to Elements Investments being incorporated into the rehab
  - b. Third-Party Accountant Certification of Final Costs
  - c. General Contractors Certification of Elements Integration

## 4) Gather all required documentation prior to submission.

- a. Final Sources & Uses: Be prepared to input the projects post-rehab/construction S&U and to provide details as to any significant changes to the S&U from what was budgeted at the time of closing.
- b. Updated 20-Year Replacement Reserve Analysis (if applicable): The awardees must have completed all Elements Investments. If the larger Scope of Work provided to HUD at closing was not fully completed or some items were removed, please provide a brief

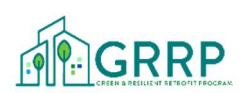

explanation and upload a revised 20-year replacement reserve analysis inclusive of the SOW changes.

- c. Data and documentation regarding Continued Tenancy at the property.
  - i. You'll be asked to input the number of households that left the property and did not return between the GRRP Award Date and completion of the SOW. For each household in that category, be prepared to provide an explanation and evidence (the grounds and any documentation of the termination of lease for each, documentation if the resident household voluntarily relinquished the lease, etc.)

| 🏺 GREENLIGHT                                                                                                    |                                                                               |                                                      |
|----------------------------------------------------------------------------------------------------|-------------------------------------------------------------------------------|------------------------------------------------------|
| 命                                                                                                    | i≡ Award                                                                      | Overview 🗹 Current Step 🕸 Admin                      |
|                                                                                                    |                                                                               |                                                      |
| Step Name: Completion Certification Re                                                                                 | esponsible Party: Property Representative Max D                               | ays to Complete: 0                                   |
| Work   Certifications   Additional   Co     Completion   Certifications   Trovisions   Trovisions                      | ntinued Section 3<br>enancy Compliance Agency Efforts                         | us Uses Owner<br>Certification                       |
| Date Scope of Work was completed:                                                                                      | Post-Construction Re                                                          | siliency Survey completed on:                        |
| Yes, there were changes to the Scope of Work for upload a revised 20 Year Replacement Reserve                          | rom what had been originally proposed at GRRP awar<br>Analysis if applicable. | d closing. Please describe the changes below and     |
| Document Status:                                                                                                    | lick to Withdraw Documents Enter Comments                                     |                                                      |
|                                                                                                    |                                                                               | Awar                                                 |
|                                                                                                    |                                                                               |                                                      |
| Describe any substantial changes to the Sources & U                                                                    | ses below:                                                                    |                                                      |
|                                                                                                    |                                                                               |                                                      |
| To begin the 'Resiliency Survey', click the designated bu<br>activate. Until then, please save your progress by select | cton located at the top of the screen. Upon completing the ing 'Save'.        | 'Resiliency Survey', the 'Complete Step' button will |

## How to Submit the GRRP Completion Certification in Greenlight:

- 1. In Greenlight go to the "Current Step" of the project.
  - a. This must be the "Completion Certification" step for the Owner to be able to follow the remaining steps.
- 2. Click into the tabs at the top of the Completion Certification step page and complete the tabs as applicable. Note that all progress can be saved at any time by clicking the "Save" button in the bottom right-hand corner of each tab page.
  - a. "Work Completion" Tab:
    - i. The Owner will need to input the date that the Scope of Work was completed.
    - ii. The "Post-Construction Resiliency Survey complete on" field will automatically populate with the date that the Owner completed the Post-construction resiliency survey. See page 1 for information on how to complete that survey.
  - b. "Certifications" Tab:

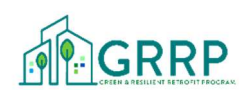

- i. The Owner must upload the required certifications. Please ensure these certifications are signed and dated. There is a max file upload of three (3) per required certification.
  - 1. Architect/Engineer certification to Elements Investments being incorporated into the rehab
  - 2. Third-Party Accountant Certification of Final Costs
  - 3. General Contractors Certification of Elements Integration

| p Name. Completion Certification                             | Responsible P                                                        | arty: Property Rep                          | presentative                               | Max Days to                  | Complete: 0     |                        |         |
|--------------------------------------------------------------|----------------------------------------------------------------------|---------------------------------------------|--------------------------------------------|------------------------------|-----------------|------------------------|---------|
| Work<br>Completion                                           | Additional Continued<br>Provisions Tenancy                           | Section 3<br>Compliance                     | Section 3 -<br>Nature of<br>Agency Efforts | Sources                      | Uses            | Owner<br>Certification |         |
| Upload Certificate Type<br>Denotes required document         | Description                                                          |                                             | <b>D</b><br>45                             | ocument<br>MB per file limit |                 | Status                 |         |
| Third-Party Accountant's<br>Certification of Final Costs     | Upload certification of the from third party accountar               | final Elements Elig<br>nt                   | ible Costs Pen                             | ding Upload. File upl        | oad limit is 3. | Click to Withdraw Do   | cuments |
| General Contractor's Certification<br>of Element Integration | Upload certification from t<br>Elements Investments have<br>property | he General Contra<br>e been incorporate     | ctor that the Pene<br>ed into the          | ding Upload. File upl        | oad limit is 3. | Click to Withdraw Do   | cuments |
| Architect's Certification of Element<br>Integration          | Upload certification from the Investments have been inc              | he Architect that th<br>corporated into the | ne Elements Pen<br>e property              | ding Upload. File upl        | oad limit is 3. |                        |         |

- c. "Additional Provisions" Tab:
  - i. Applicable only if Exhibit X of your GRRP Grant or Loan Agreement includes an additional provision. The Owner will attest that the additional provision(s) have been completed and must upload required supporting documentation. The Owner can also input comments as desired.

| Name: Completion Certification      |                          | Responsible P        | arty: Property Rep      | oresentative                               | Complete: 0 |      |                        |
|-------------------------------------|--------------------------|----------------------|-------------------------|--------------------------------------------|-------------|------|------------------------|
| Work<br>mpletion                    | Additional<br>Provisions | Continued<br>Tenancy | Section 3<br>Compliance | Section 3 -<br>Nature of<br>Agency Efforts | Sources     | Uses | Owner<br>Certification |
|                                     |                          |                      |                         |                                            |             |      |                        |
| Yes, the additional provis          | sion(s) for the gr       | ant/loan agreen      | nent has been c         | ompleted.                                  |             |      |                        |
|                                     |                          |                      |                         | Enter Com                                  | ments       |      |                        |
| Document Status:                    | Click                    | to Withdraw Do       | cuments                 |                                            |             |      |                        |
| Pending Upload. File upload limit i | 5 3.                     |                      |                         |                                            |             |      |                        |
|                                     |                          |                      |                         |                                            |             |      |                        |
|                                     |                          |                      |                         |                                            |             |      |                        |
|                                     |                          |                      |                         |                                            |             |      |                        |
|                                     |                          |                      |                         |                                            |             |      |                        |
|                                     |                          |                      |                         |                                            |             |      |                        |
|                                     |                          |                      |                         |                                            |             |      |                        |
|                                     |                          |                      |                         |                                            |             |      |                        |

Save Complete Step

d. "Continued Tenancy" Tab:

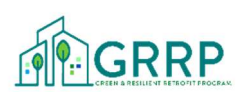

i. The Owner must select whether all resident households occupying a unit between GRRP award date and SOW completion returned to (or remained at) the property or if some households left the property and did not return. If one or more households did not return between GRRP Award Date and SOW completion, the Owner must input the number of households and provide supporting documentation such as evidence of the lease termination or written consent from the household to relinquish their lease, etc.

| <b>tep <mark>Name:</mark> Comp</b> l | etion Certification                                                              |                                                                              | Responsible Pa                                                                 | arty: Property Rep                                                 | presentative                                                  | Max Days to                                             | Complete: 0                                           |                                                                 |                                          |
|--------------------------------------|----------------------------------------------------------------------------------|------------------------------------------------------------------------------|--------------------------------------------------------------------------------|--------------------------------------------------------------------|---------------------------------------------------------------|---------------------------------------------------------|-------------------------------------------------------|-----------------------------------------------------------------|------------------------------------------|
| Work<br>Completion                   | Certifications                                                                   | Additional<br>Provisions                                                     | Continued<br>Tenancy                                                           | Section 3<br>Compliance                                            | Section 3 -<br>Nature of<br>Agency Efforts                    | Sources                                                 | Uses                                                  | Owner<br>Certification                                          |                                          |
| Did any hous<br>Work?<br>Al          | seholds occupyir<br>l households ren<br>ne or more hous<br>omplete the follo     | ng an assisted u<br>nained onsite ar<br>eholds left the p<br>wing informatic | nit at the time ond/or were temp<br>property and did<br>on:                    | of GRRP Award<br>orarily relocate<br>not return betv               | 01/05/2024 not n<br>d offsite and retu<br>veen GRRP Award     | return to the pr<br>Irned to the pro<br>d Date 01/05/20 | operty followin<br>perty following<br>124 and Scope o | <b>ng completion of</b><br>completion of th<br>f Work completic | the Scope of<br>e Scope of Work<br>on.   |
| Nun<br>Prov<br>hou<br>proj           | nber of househol<br>ride an explanati-<br>sehold, whether<br>perty. If the resid | lds that did not r<br>on for each hou<br>the resident hou<br>ent household v | return to the pro<br>sehold above. Pr<br>usehold voluntar<br>oluntarily relinq | perty:<br>rovide the provi<br>rily relinquished<br>uished the Leas | de the grounds a<br>l the Lease, or oth<br>se, the resident's | nd documentat<br>ner explanation<br>written consent     | ion of the termi<br>for any househ<br>and/or acknow   | nation of lease fo<br>olds that did not<br>ledgement must       | or each<br>return to the<br>be uploaded. |
| Do                                   | cument Status:                                                                   |                                                                              | Click to With                                                                  | draw Document                                                      | s Enter                                                       | Comments                                                |                                                       |                                                                 |                                          |
| F                                    | ending Upload. File u<br>Drag file or click to at                                | pload limit is 3.<br>tach document                                           |                                                                                |                                                                    |                                                               |                                                         |                                                       |                                                                 |                                          |
|                                      |                                                                                  |                                                                              |                                                                                |                                                                    |                                                               |                                                         |                                                       | Save C                                                          | Complete Step                            |

- e. "Section 3 Compliance" Tab:
  - i. The Owner must input data regarding Section 3 compliance, including total labor hours worked, number of labor hours worked by Section 3 workers, and number of Section 3 labor hours worked by targeted section 3 workers.
  - ii. The "Start Date" should be the date that the GRRP award close and the "end date" should be the SOW completion date input in the "Work Completion" tab.

| tep Name: Compl           | etion Certification     |                          | Responsible P        | arty: Property Rep      | resentative                                | Max Days to     | Complete: 0        |                        |                |
|---------------------------|-------------------------|--------------------------|----------------------|-------------------------|--------------------------------------------|-----------------|--------------------|------------------------|----------------|
| Work<br>Completion        | Certifications          | Additional<br>Provisions | Continued<br>Tenancy | Section 3<br>Compliance | Section 3 -<br>Nature of<br>Agency Efforts | Sources         | Uses               | Owner<br>Certification |                |
| Labor Hour<br>Owners must | rs:<br>meet or exceed t | the safe harbor b        | enchmarks tha        | t are established       | in 24 CFR §75.25                           | 5. See below Na | ature of Efforts i | f safe harbor ben      | chmarks        |
| are not met. C            | omplete the follo       | owing informatio         | in:                  |                         | Bonchmark 1. [                             |                 |                    | HOUPS1 must be         | 25% or greater |
|                           | Start Date              |                          | End Date             |                         | Benchmark 2: [                             | Targeted S3 W H | RS] / [TOTAL LAB   | OR HOURS] must b       | e 5% or greate |
|                           | Total N                 | umber of Labor           | Hours Worked         |                         |                                            |                 |                    |                        |                |
| Total Numbe               | er of Labor Hour        | s Worked by Sect         | tion 3 Workers       | 0.00%                   | 6                                          |                 |                    |                        |                |
| Of the Total              | Section 3 Labor         | Hours input abo          | ove, how many        | 0.00%                   | þ                                          |                 |                    |                        |                |
|                           | were worked i           | by Targeted Secti        | on 3 workers?        |                         |                                            |                 |                    |                        |                |
|                           |                         |                          |                      |                         |                                            |                 |                    |                        |                |

Gave Complete Step

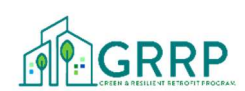

- f. "Section 3 Nature of Agency Efforts" Tab:
  - i. Owners must select that they engaged in the minimum required efforts and can then select additional efforts made to engage with Section 3 workers and businesses. Owners are required to upload supporting documentation of these efforts such as event flyers, workshop sign in sheets, partnership letters, etc.

|                                                                                                    | oletion Certification                                                                                                    |                                                                                                    | Responsible F                                                                                                    | Party: Property Rep                                                                                                    | presentative                                                                                   | Max Days to                                                           | Complete: 0                                         |                        |           |
|----------------------------------------------------------------------------------------------------|----------------------------------------------------------------------------------------------------|----------------------------------------------------------------------------------------------------|----------------------------------------------------------------------------------------------------|----------------------------------------------------------------------------------------------------|------------------------------------------------------------------------------------------------|-----------------------------------------------------------------------|-----------------------------------------------------|------------------------|-----------|
| Work<br>Completion                                                                                                 | Certifications                                                                                                    | Additional<br>Provisions                                                                                                 | Continued<br>Tenancy                                                                                               | Section 3<br>Compliance                                                                                                    | Section 3 -<br>Nature of<br>Agency Efforts                                                     | Sources                                                               | Uses                                                | Owner<br>Certification |           |
| sed on Com<br>eck all that a<br>inimum R<br>Outreach<br>Technical<br>Provided<br>opportur<br>dditional<br>Outreach | pliance Section 3<br>apply. Reporting a<br>efforts to genera<br>assistance to hel<br>or connected res<br>lities, connecting<br>Efforts<br>h efforts to genera | benchmarks for<br>gency must ma<br>rts:<br>ate job applicant<br>lp Section 3 wor<br>idents with assi<br>residents to job | Labor Hours, th<br>intain records av<br>s who are Public<br>kers compete fo<br>stance in seekin,<br>placement serv | ne Reporting Age<br>vailable for HUD<br>c Housing Targe<br>r jobs (e.g., resu<br>g employment i<br>ices<br>r Funding Targe | ency failed to mee<br>review to docum<br>t Workers<br>ime assistance, co<br>ncluding: drafting | et safe harbor cr<br>lent any efforts o<br>baching)<br>resumes, prepa | iteria. Please co<br>checked.<br>aring for intervie | mplete the section     | on below. |
|                                                                                                    |                                                                                                    |                                                                                                    |                                                                                                    | 0 0                                                                                                    |                                                                                                |                                                                       |                                                     |                        |           |
| _                                                                                                    |                                                                                                    |                                                                                                    |                                                                                                    |                                                                                                    |                                                                                                |                                                                       |                                                     | Save)                  | )Complete |

- g. 'Sources' Tab:
  - i. Enter the projects final Sources amounts.

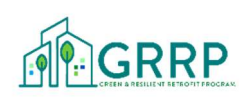

| Step Name: Comple                                              | etion Certification                                              |                                                                            | Responsible F                                                     | Party: Property Rep                                                    | presentative                                                            | Max Days to                                                           | Complete: 0                                                   |                                           |
|----------------------------------------------------------------|------------------------------------------------------------------|----------------------------------------------------------------------------|-------------------------------------------------------------------|------------------------------------------------------------------------|-------------------------------------------------------------------------|-----------------------------------------------------------------------|---------------------------------------------------------------|-------------------------------------------|
| Work<br>Completion                                             | Certifications                                                   | Additional<br>Provisions                                                   | Continued<br>Tenancy                                              | Section 3<br>Compliance                                                | Section 3 -<br>Nature of<br>Agency Efforts                              | Sources                                                               | Uses                                                          | Owner<br>Certification                    |
| Enter any Sources.<br>"Submit to HUD for<br>Uploader or HUD re | You must click th<br>Review" to submine<br>eturns for correction | e Save icon on <u>eac</u><br>t a finalized copy to<br>ons. You can view yo | <u>h</u> Sources row to<br>HUD for review. O<br>our document on t | <b>save.</b> Once comple<br>once submitted, you<br>the appropriate rov | ete, select the "Uses<br>I will not be able to r<br>v on the Document l | Entry Form" to final<br>make edits unless yo<br>Jploader or in the Fi | ize your Sources &<br>ou withdrawl your<br>ull Document List. | & Uses and be able to submission on the D |
|                                                                |                                                                  |                                                                            |                                                                   | S                                                                      | ources Total:                                                           |                                                                       | Uses Tot                                                      | al:                                       |
| Source Type                                                    |                                                                  | Sourc                                                                      | e Subgroup                                                        |                                                                        | Source Prov                                                             | vider                                                                 | Amoun                                                         | t                                         |
|                                                                |                                                                  |                                                                            |                                                                   |                                                                        |                                                                         |                                                                       |                                                               |                                           |
|                                                                |                                                                  |                                                                            |                                                                   |                                                                        |                                                                         |                                                                       |                                                               |                                           |
|                                                                |                                                                  |                                                                            |                                                                   |                                                                        |                                                                         |                                                                       |                                                               |                                           |
|                                                                |                                                                  |                                                                            |                                                                   |                                                                        |                                                                         |                                                                       |                                                               |                                           |
|                                                                |                                                                  |                                                                            |                                                                   |                                                                        |                                                                         |                                                                       |                                                               |                                           |
|                                                                |                                                                  |                                                                            |                                                                   |                                                                        |                                                                         |                                                                       |                                                               |                                           |
|                                                                |                                                                  |                                                                            |                                                                   |                                                                        |                                                                         |                                                                       |                                                               | ☐ Save                                    |

#### h. "Uses" Tab:

#### i. Enter the projects final Sources amounts.

| Step Name: Comp                                                  | ep Name: Completion Certification                                  |                                                                     |                                                                    | arty: Property Rep                                              | presentative                                                               | Max Days to                                        | Max Days to Complete: 0               |                                               |                  |
|------------------------------------------------------------------|--------------------------------------------------------------------|---------------------------------------------------------------------|--------------------------------------------------------------------|-----------------------------------------------------------------|----------------------------------------------------------------------------|----------------------------------------------------|---------------------------------------|-----------------------------------------------|------------------|
| Work<br>Completion                                               | Certifications                                                     | Additional<br>Provisions                                            | Continued<br>Tenancy                                               | Section 3<br>Compliance                                         | Section 3 -<br>Nature of<br>Agency Efforts                                 | Sources                                            | Uses                                  | Owner<br>Certification                        |                  |
| nter any Uses. Ent<br>ubmit a finalized c<br>orrections. You car | ries will automatical<br>opy to HUD for revi<br>n view your docume | lly save. If you have<br>ew. Once submitteo<br>ent on the appropria | not entered Source<br>d, you will not be ab<br>ate row on the Doci | es, select the "Sour<br>le to make edits u<br>ument Uploader or | rces Entry Form" to fin<br>nless you withdrawl y<br>r in the Full Document | alize your Sources<br>our submission or<br>: List. | s & Uses. Select "S<br>the Document U | ubmit to HUD for Rev<br>ploader or HUD returi | ew" to<br>ns for |
|                                                                  |                                                                    |                                                                     | Sources Total:                                                     |                                                                 | Uses Tot                                                                   | al:                                                | (                                     | Submit to HUD fo                              | r Review         |
| Use Type                                                         |                                                                    | Total                                                               |                                                                    | Use Subgroup                                                    | )                                                                          | Amount                                             |                                       |                                               |                  |
| Acquisitior                                                      | n Costs:                                                           |                                                                     | <b>^</b>                                                           |                                                                 |                                                                            |                                                    |                                       |                                               |                  |
| Develop                                                          | er Fees:                                                           |                                                                     |                                                                    |                                                                 |                                                                            |                                                    |                                       |                                               |                  |
| Hard                                                             | d Costs:                                                           |                                                                     |                                                                    |                                                                 |                                                                            |                                                    |                                       |                                               |                  |
| Relocation                                                       | n Costs:                                                           |                                                                     |                                                                    |                                                                 |                                                                            |                                                    |                                       |                                               |                  |
|                                                                  |                                                                    |                                                                     | *                                                                  |                                                                 |                                                                            |                                                    |                                       | Save 🞯 o                                      | omplete S        |

- i. "Owner Certification" Tab:
  - i. This is the final tab where the Owner attests to the accuracy of the information provided in the previous tabs and acknowledges the statements listed on the page are accurate and true by marking the box at the bottom of the tab and submits the certification for HUD review. The GRRP Completion Certification will be locked after the Owner selects "Complete & Ready for HUD Review."
  - ii. Once submitted, your assigned GRRP GLS will review your submitted GRRP Completion Certification and notify you of any deficiencies. Once accepted by HUD, your GLS will be able to disburse any remaining GRRP award funds.

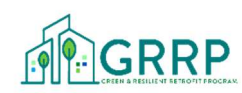

| Step Name: Completion Certification |                |                          | onsible Party: Property | / Representative        | Max Days to Co                          | Due Date: 7/6/2024     |  |
|-------------------------------------|----------------|--------------------------|-------------------------|-------------------------|-----------------------------------------|------------------------|--|
| Work Completion                     | Certifications | Additional<br>Provisions | Continued<br>Tenancy    | Section 3<br>Compliance | Section 3 - Nature<br>of Agency Efforts | Owner<br>Certification |  |

By submitting the GRRP Completion Certification to HUD via Greenlight, Owner is certifying to the following:

1. All Elements Investments have been incorporated into the property.

- 2. The full Scope of Work was completed or the full Scope of Work was not completed and I have provided an explanation and supporting documentation with this submission.
- 3. I acknowledge the requirement to benchmark the property in EPA's Portfolio Manager for 5 years following the completion of the Scope of Work.
- 4. Property and Owner is in compliance with all GRRP requirements.
- 5. Property has adopted a Disaster Preparedness Plan

The below party hereby certifies that the information provided on this form and in any supporting documentation submitted herewith is true and accurate. The undersigned understand that any misrepresentations may be subject to civil and/or criminal penalties including, but not limited to, fine or imprisonment, or both under the provisions of Title 18, United States Code, Sections 1001 and 1010. This instrument has been made, presented, and delivered for the purpose of influencing an official action of HUD, and may be relied upon by HUD as a true statement of facts contained therein.

OMPLETE & READY FOR HUD REVIEW.

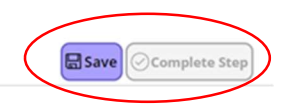